# NTU CSIE Computer EinStein würfelt nicht! competition

徐子揚

December 21, 2022

▲□▶ ▲□▶ ▲ 三▶ ▲ 三▶ 三三 - のへぐ

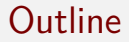

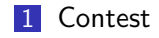

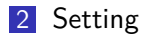

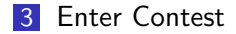

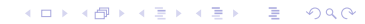

### Contest

#### 比賽設定 (同學不需要自行設定,由主辦方統一設定)

- 程式版本 / 遊戲版本: 5.4.3 / 1.3.1
- 比賽名稱:NTU\_EWN\_Contest\_20221229
- 比賽賽制:瑞士制
- 秒數限制: 240 秒 (sec)
- 單手制時間:0
- 幾手共用:0
- 重複次數:每回合6場(先後手各3場)

▲□▶ ▲□▶ ▲□▶ ▲□▶ □ のQで

- 擺盤模式: 隨機對稱
- 先後互換:是

# Setting

#### 房間設定資訊 (同學需要自行設定)

- 遊戲類別:EinSteinChess
- 帳號:學號 (英文大寫)
- 密碼:學號 (英文大寫)
- 房間類別:比賽
- 連接模式:AI
- Server IP: 120.126.151.213
- AI 路徑:選擇比賽的 AI 路徑
- AI 參數:輸入 AI 程式參數 (若沒有則不需填)

▲□▶ ▲□▶ ▲□▶ ▲□▶ □ のQで

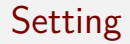

### 設定比賽模式和其他參數。(請確認帳號密碼、房間類別、連接 模式、Server IP、AI 路徑和 AI 參數是否正確)

| 🛓 Launcher Ver.5.4.3 |               |        |                  |        |                       | -          |     | $\times$ |
|----------------------|---------------|--------|------------------|--------|-----------------------|------------|-----|----------|
| Game Room Other List |               |        |                  |        |                       |            |     |          |
| 遊戲種類:                | EinSteinChess |        | ~ 遊戲版本:Ver.1.3.1 |        | 程式版本                  | : Ver.5.   | 4.3 |          |
| 帳號:                  | baseline      |        |                  | 計時模式:  | Absolute ~            |            |     |          |
| 密碼:                  | baseline      |        |                  | 秒數限制:  | 0                     | (sec)      |     |          |
| 房間類別:                | ○一般           | ●比賽    |                  | 單手制時間: | 30                    |            |     |          |
| 啟動模式:                | ○開房           | ◎加房    | - 本地測試           | 幾手共用:  | 1                     |            |     |          |
| 斷線中盤:                | ○是            | ◎ 否    | ○ 選擇盤面           | 重複次數:  | 20                    |            |     |          |
| 連接模式:                | Al            | ○手動    |                  | 盤面大小:  | 5                     |            |     |          |
| 初始顏色:                | ◎隨機           | ○紅 ○藍  | ○黃 ○緑            | 棋子數量:  | 6                     |            |     |          |
| 初始先手:                | ○隨機           | ◎紅 ○藍  | ○黃 ○線            | 玩家人數:  | 2 ~                   |            |     |          |
| 顏色交換:                | ○隨機           | ◎ 固定   | ○公平              | 亂數模式:  | 系統亂數 ~                |            |     |          |
| 先手交換:                | ○隨機           | ○固定    | ◎ 循環             | 盤面路徑:  |                       |            | 選擇  |          |
| 擺盤模式:                | ○ 玩家自選        | ◎ 隨機對稱 |                  | AI路徑:  | \EinSteinChess\window | s\test.exe | 選擇  |          |
| Server IP :          | 120.126.151   | .213   |                  | AI参數:  |                       |            |     |          |
| 連線                   |               |        |                  |        |                       |            |     |          |

#### Figure 1: client setting

# Setting

### 設定自動開始。

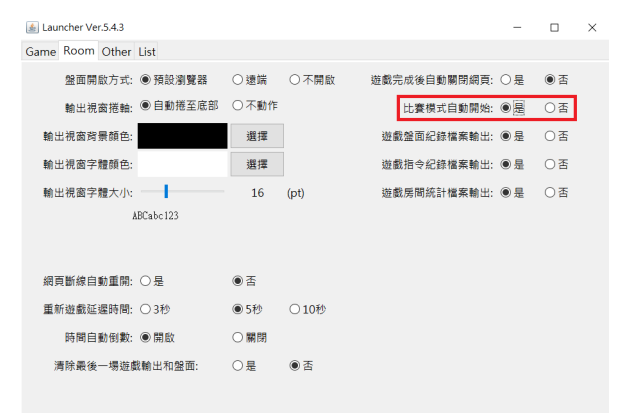

Figure 2: room setting

▲ロ ▶ ▲周 ▶ ▲ 国 ▶ ▲ 国 ▶ ● の Q @

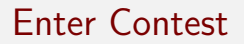

#### 選擇要參加的比賽後按下 OK 按鈕。

| Room Iulo Standard Output |          |                          | Standard Error |
|---------------------------|----------|--------------------------|----------------|
| MyName:                   |          |                          |                |
| OpName:                   |          |                          |                |
| Ho                        | st:      |                          |                |
| MidBoar                   | d:       | ×                        |                |
| Roun                      | d:       | Contract Name            |                |
| HostFirstMov              | e:       | Contest Name             |                |
| ChangeFirstMov            | e:       | NTU_CDC_Contest_20220113 |                |
| TimeLim                   | it:      |                          |                |
| plyTimeLim                | it:      |                          |                |
| GroupPl                   | y:       |                          |                |
| LongCate                  | h:       |                          |                |
| NoEatFli                  | p:       |                          |                |
| PlayerTyp                 | e:       | Reload OK                |                |
| Game Info                 |          |                          |                |
| MyTime:                   | (sec     |                          |                |
| OpTime:                   | (sec     |                          |                |
| ErrorTime:                | (sec     |                          |                |
| Charleting                | 2000 000 |                          |                |

Figure 3: 選擇比賽

◆□▶ ◆□▶ ◆三▶ ◆三▶ 三三 - のへで

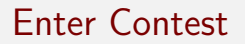

#### 確認 AI 路徑和連接模式,勾選 AutoStart 並按下 Ready,等待 比賽開始。

| Room Info         |          | Standard Output                           | Standard E  | rror |
|-------------------|----------|-------------------------------------------|-------------|------|
| MyName:           |          |                                           |             |      |
| OpName:           |          |                                           |             |      |
| Host:             |          |                                           |             |      |
| MidBoard:         | Contest  |                                           | ×           |      |
| Round:            |          |                                           |             |      |
| HostFirstMove:    |          | A47.11                                    |             |      |
| ChangeFirstMove:  |          | waiting                                   |             |      |
| TimeLimit:        |          |                                           |             |      |
| plyTimeLimit:     | Protocol | MGTP                                      | ~           |      |
| GroupPly:         | Al Path  | D:\Eclipse\workspace\number\out\open\Sear | 選擇          |      |
| LongCatch:        | ALArg    | (Empty)                                   |             |      |
| NoEatFlip:        | AiAig    | (empty)                                   | 7.4.4.00.4  |      |
| PlayerType:       |          | Ready                                     | ⊴ AutoStart |      |
| Game Info         |          |                                           |             |      |
| MyTime:           | (sec)    |                                           |             |      |
| OpTime:           | (sec)    |                                           |             |      |
| ErrorTime:        | (sec)    |                                           |             |      |
| Statistics 0/0/0  | (300)    |                                           |             |      |
| statistics: 0/0/0 | (W/D/L)  |                                           |             |      |

#### Figure 4: 等待對手進入比賽

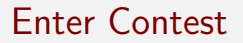

#### 可確認是否有連上伺服器,帳號名稱前方為各帳號的連線狀態。 (連結)

| Connect State  | Index 🜲 | Name      |  |  |
|----------------|---------|-----------|--|--|
| Connected      | 1       | 711083120 |  |  |
| Disconnected   | 2       | baseline  |  |  |
| Figure 5: 連線狀態 |         |           |  |  |

▲□▶ ▲□▶ ▲ 三▶ ▲ 三▶ 三三 - のへぐ

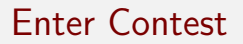

#### 比賽開始後,等待倒數,開始對戰!

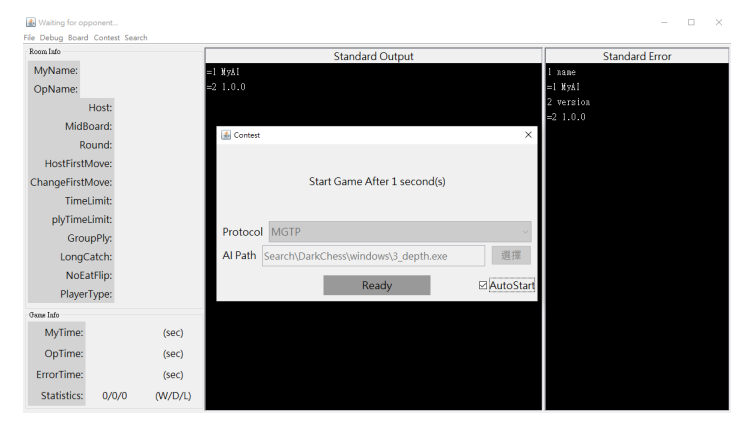

Figure 6: 比賽開始

▲□▶ ▲□▶ ▲□▶ ▲□▶ □ のQ@

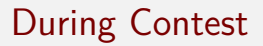

#### 每回合比賽結束後,會出現提示窗,請勿隨意關掉比賽。

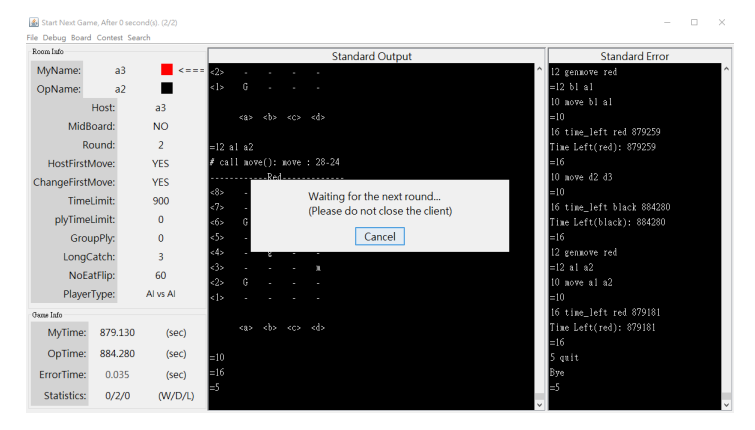

Figure 7: 比賽開始

▲ロ ▶ ▲周 ▶ ▲ 国 ▶ ▲ 国 ▶ ● の Q @

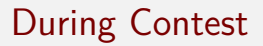

### 比賽到所有回合比完結束。

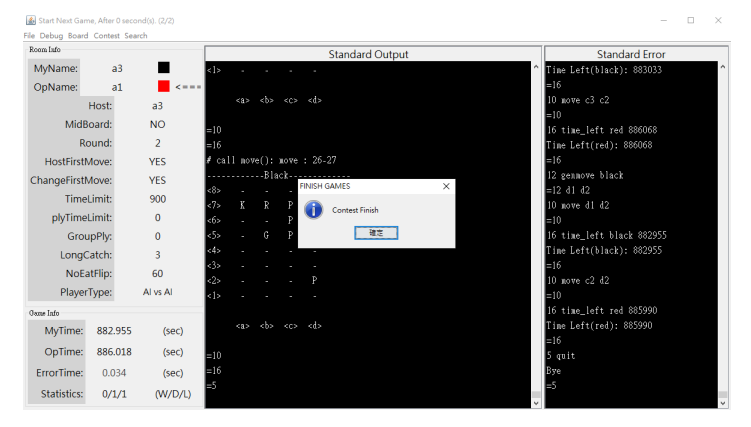

Figure 8: 比賽結束

# Warning

- 可以使用任何裝置 (例:筆電、伺服器、教室的電腦……etc)
  參加比賽。
- 可以使用 GUI 或是 CLI 模式進行比賽。
- 每回合比賽開始後 240 秒未加入房間者判輸。
- 每回合比賽途中,程式最多只能 crash 兩次,並恢復盤面繼續比賽。

◆□▶ ◆□▶ ◆□▶ ◆□▶ □ ○ ○ ○

- 每回合比賽之間可以更換或修改程式,回合途中則不行。
- 由於比賽是線上進行,建議使用良好的網路環境。
- 所有的時間計時以伺服器的為準。
- 如有任何疑問都可以找助教幫忙。

# WebSite

#### 比賽頁面:

- 觀戰列表:連結
- 比賽結果列表:連結

▲□▶ ▲□▶ ▲ 三▶ ▲ 三▶ 三三 - のへぐ